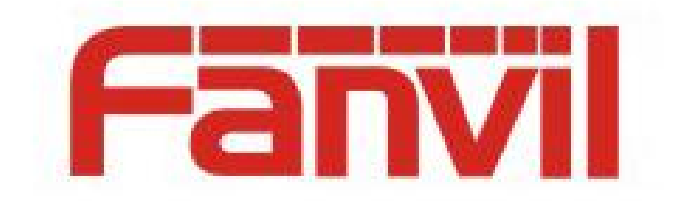

# 方位 BLF List 功能使用说明

版本: <1.1>

发布日期: <2018-5-26>

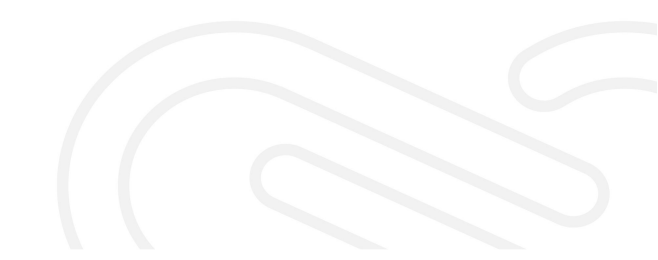

## 目录

| 目录                               | 1 |
|----------------------------------|---|
| ,,,<br>1 介绍                      | 2 |
| 1.1 前言                           | 2 |
| 1.2 Fanvil 话机的 BLF List 功能简介     | 2 |
| 1.3 在 BroadWorks 上配置 BLF List 服务 | 2 |

#### 1.1 前言

本文档介绍了 Fanvil 话机的 BLF List 功能以及通过配置 Broadworks 和 Fanvil 话机来 使用此功能。

所有 Fanvil 型号的话机,比如 Fanvil X3S、X4 、X5S、X6、X7、X7C、X210、X210i、 XU 系列、C600、D900 等均支持此功能,并且配置方法也都一样。

#### 1.2 Fanvil 话机的 BLF List 功能简介

BLF (Busy Lamp Field)是通过对话机的号码进行订阅的方式获取号码的通话状态。 在话机的 dsskey 上配置需要订阅的号码,当被订阅的号码的通话状态发送变化时,话机可 以通过点灯的方式提示订阅者。配置一个 BLF 号码一次只能监控一个号码。

BLF List 则可以监控多个号码。用户通过 PBX 服务器或者其他方式设置要监控或者要 订阅的号码,话机可以将设置的这些号码自动配置到对应的 dsskey 上。被订阅的这些号码 中任何一个号码的通话状态发生变化时,订阅者都可以收到相应的提示。也就是说 BLF List 是 BLF 订阅功能的一个集合,方便用户快速的订阅多个号码的状态。

BLF List 功能的实现需要话机和 PBX 服务器相互配合。目前 Fanvil 话机已经验证过 的可以完美配合的 PBX 服务器有 BroadSoft 的 BroadWorks, Fortinet 的 FortiVoice 以及 VoipSwitch 等。其他 PBX 服务器如果支持 BLF List 功能应该也可以支持,只是目前还没有 进行测试验证。在下面的章节中,我们以 BroadWorks 举例说明如何配置和使用 Fanvil 话 机的 BLF List 功能。

### 1.3 在 BroadWorks 上配置 BLF List 服务

1. 登录 BroadWorks 网页配置界面,如下图所示。

| Group                                        |                                                                                              | Welcome (Logout)                                                                                                    |
|----------------------------------------------|----------------------------------------------------------------------------------------------|----------------------------------------------------------------------------------------------------|
| Options:                                     | Profile                                                                                      |                                                                                                    |
| Resources                                    | Basic                                                                                        | Advanced                                                                                                    |
| _ Services<br>Acct/Auth Codes<br>Call Center | Users<br>Add, modify, or remove users.                                                       | Call Processing Policies<br>Configure group-level Call Processing Policies                                                                    |
| Meet-Me Conferencing                         | Profile<br>View or modify your group profile information.                                    | Communication Barring Authorization Codes<br>Configure group-level Communication Barring authorization codes.                                 |
|                                              | Change Password<br>Change your password                                                      | Dial Plan Policy<br>Configure group-level Dial Plan Policy                                                                                    |
|                                              | Administrators<br>Add, modify, or remove group administrators and department administrators. | Dialable Caller ID<br>Automatically prepend digits to the incoming caller ID of public calls so the caller ID is presented in dialable format |
|                                              | Announcement Repository<br>Manage the announcements for a group                              |                                                                                                    |
|                                              | Departments<br>Add, modify, or remove departments in your group.                             |                                                                                                    |
|                                              | Schedules<br>Add, modify, or remove schedules.                                               |                                                                                                    |

2. 点击"Users"进入到 broadsoft 账号选择界面,如下图所示。

| 💎 broadsoft                                |                                                                                | Help - Home      |
|--------------------------------------------|--------------------------------------------------------------------------------|------------------|
| Group                                      |                                                                                | Welcome [Logout] |
| Options:<br>Profile<br>Resources           | - Users<br>Ad a new user or manage existing users in your department or group. |                  |
| Services<br>Acct/Auth Codes<br>Call Center | OK Add Cancel Enter search criteria below                                      |                  |
|                                            | User ID V Starts With V +                                                      | Search           |
|                                            | CK Add Cancel                                                                  |                  |

3. 如果已经添加过 broadsoft 账号,点击 "Search"显示如下图的账号列表界面,选择要 设置的账号比如 FanvilUser1,进行步骤 5。如果还没有添加过 broadsoft 账号,点击 "Add" 进行下面的步骤 4 新添加一个 broadsoft 账号。

|              |                               |                                     |                 |                 |           |            | W              | alcome |
|--------------|-------------------------------|-------------------------------------|-----------------|-----------------|-----------|------------|----------------|--------|
|              | licore                        |                                     |                 |                 |           |            |                |        |
| 5            | Users                         |                                     |                 |                 |           |            |                |        |
| 165          | Add a new user or manage exis | ting users in your department or gr | oup.            |                 |           |            |                |        |
|              |                               |                                     |                 |                 |           |            |                |        |
| Codes        | OK Add                        | Cancel                              |                 |                 |           |            |                |        |
| er           | Enter search criteria beig    | W                                   |                 |                 |           |            |                |        |
| Conferencing | 11                            | Charles 1450                        |                 |                 |           |            |                | Ones   |
|              | UseriD                        | Starts with                         | 1 🔻             |                 |           |            | +              | Searc  |
|              | User ID                       | Last Name                           | First Name      | Phone Number    | Extension | Department | In Trunk Group |        |
|              | 0323300485                    | boss                                | wang            |                 | 0485      |            |                |        |
|              | FanvilBTBCUser1               | FanvilBTBCUser1                     | FanvilBTBCUser1 | +1-2404987345   | 7345      |            |                |        |
|              | FanvilBTBCUser2               | FanvilBTBCUser2                     | FanvilBTBCUser2 | +1-2404987346   | 7346      |            |                |        |
|              | FanvilUser1                   | FanvilUser1                         | FanvilUser1     | +1-2404987341   | 7341      |            |                |        |
|              | FanvilUser2                   | LUser2                              | FUser2          | +1-2404987342   | 7342      |            |                |        |
|              | FanvilUser3                   | FanvilUser3                         | FanvilUser3     | +1-2404987343   | 7343      |            |                |        |
|              | FanvilUser4                   | FanvilUser4                         | FanvilUser4     |                 |           |            |                |        |
|              | Eanvill Iser7                 | Fanvill Iser7                       | Fanvill Iser7   |                 |           |            |                |        |
|              | FanvilUser8                   | FanvilUser8                         | FanvilUser8     |                 |           |            |                |        |
|              | FanvilUser9                   | FanvilUser9                         | FanvilUser9     |                 |           |            |                |        |
|              | FanvilUserA                   | FanvilLIserA                        | FanvillIserA    |                 |           |            |                |        |
|              | FanvilUserB                   | FanvilUserB                         | FanvilUserB     |                 |           |            |                |        |
|              | FanvilUserC                   | FanvilUserC                         | FanvilUserC     |                 |           |            |                |        |
|              | FanvilUserD                   | FanvilUserD                         | FanvilUserD     |                 |           |            |                |        |
|              | FanvilUserE                   | FanvilUserE                         | FanvilUserE     |                 |           |            |                |        |
|              | FanvilUserF                   | FanvilUserF                         | FanvilUserF     |                 |           |            |                |        |
|              | FanvilUserG                   | FanvilUserG                         | FanvilUserG     |                 |           |            |                |        |
|              | FanvilUserH                   | FanvilUserH                         | FanvilUserH     |                 |           |            |                |        |
|              | FanvilUser                    | FanvilUserl                         | FanvilUserl     |                 |           |            |                |        |
|              | FanvilUserJ                   | FanvilUserJ                         | FanvilUserJ     |                 |           |            |                |        |
|              |                               |                                     |                 | [ Page 1 of 2 ] |           |            | Novt Last      |        |

4. 添加一个新的 broadsoft 账号,如下图所示。

| <u>Group</u>         |                                                                           | Welcome [Logo |
|----------------------|---------------------------------------------------------------------------|---------------|
| antian au            |                                                                           |               |
| Diptions:            | Users Add                                                                 |               |
| Resources            | Add a new user to your group.                                             |               |
| Services             | OK Cancel                                                                 |               |
| Acct/Auth Codes      |                                                                           |               |
| Meet-Me Conferencing | Senire Provider Internerability Group Fanyl                               |               |
| Utilities            | *UserID: 201487341 @ as inn1 broadworks net Y                             |               |
|                      | * Las Name Canvill Leart * First Name Canvill Cert                        |               |
|                      | * Calling Ling ID as Many: Convoit Load                                   |               |
|                      | Coming Link to Each Varian. [PallVIIUSET]                                 |               |
|                      | Name Dialing First Name                                                   |               |
|                      | Calling Line ID Phone Number                                              |               |
|                      | * Historana Last Name                                                     |               |
|                      |                                                                           |               |
|                      | - Initial Password.                                                       |               |
|                      | Department None v Language English v                                      |               |
|                      | Time zone (GM1-04-00) (US) Eastern Time    Network Class of Service: None |               |
|                      | - Additional Information                                                  |               |
|                      | Title:                                                                    |               |
|                      | Pager Mobile                                                              |               |
|                      | E-mail: YahoolD                                                           |               |
|                      | Location                                                                  |               |
|                      | Address                                                                   |               |
|                      |                                                                           |               |
|                      | City: State/Province: - Select -                                          |               |
|                      | Zio/Postal Code Country                                                   |               |
|                      |                                                                           |               |

5. 进入到选择的账号的配置界面,如下图显示 FanvilUser1 的账号设置界面。

| <b>broadsoft</b><br>Group > Users : FanvilUser1            |                                                                                                    | Help - Home<br>Welcome (Logau)                                                                                                    |
|------------------------------------------------------------|----------------------------------------------------------------------------------------------------|----------------------------------------------------------------------------------------------------|
| Options:  Profile Incoming Calls                           | Profile<br>Basic                                                                                                    | Advanced                                                                                                    |
| Call Control Client Applications                           | Profile Display and configure profile information such as your name, department and address.                                                                                                    | Assign Services<br>Assign or unassign services and service packs.                                                                                                    |
| Messaping<br>Collaborate<br>Met-Me Conferencing<br>Littles | Addresses<br>Addresses allows you to view and maintain your phone numbers and other identities that are used to make and<br>neover calls.<br>Announcement for a user<br>Pasawords<br>Set web access and portal passwords.<br>Schedules<br>Add, modify, or remove schedules. | Assign or unasign user to a call center as agent. Call Application Policies Select Call Control Applications enabled for a user. Call Policies Configure user Call Policies Call Policies Configure user-kevel Call Processing Policies Comfigure Server-kevel Call Processing Policies Communication Barring Authorization Codes Communication Barring Authorization Codes Configure Server-Kevel Call Processing Policies Configure Server-Kevel Call Processing Policies Configure Server-Kevel Call Processing Policies Configure Server-Kevel Call Processing Policies Configure Server-Kevel Call Processing Policies Configure Server-Kevel Call Processing Policies Configure Server-Kevel Call Processing Policies Configure Control Call Policies Configure Control Call Policies Configure Control Call Policies Configure Control Call Policies Configure Control Call Policies Configure Control Call Policies Configure Control Call Policies Configure Control Call Policies Configure Control Call Policies Configure Control Call Policies Control Call Policies Configure Control Call Policies Configure Control Call Policies Configure Control Call Policies Configure Control Call Policies Control Call Policies Control Control Call Policies Control Control Call Policies Control Call Policies Control Call Policies Control Call Policies Control Control Call Policies Control Call Policies Control Call Policies Control Call Policies Control Control Call Policies Control Call Policies Control |
|                                                            |                                                                                                    | Device Policies<br>Configure user Device Policies.                                                                                                    |

6. 点击"Client Applications",进入到如下图所示界面。

| Group > Users : FanvilUser1                                                                                                    |                                                                                                    | Heip - Ho<br>Welcome [Logs                                                                                                    |
|----------------------------------------------------------------------------------------------------|----------------------------------------------------------------------------------------------------|----------------------------------------------------------------------------------------------------|
| Incorp. Users : FerrvilUser1  tons:  Folle Incoming Calls Outpoint Calls Call Control Cellent Applications Messaging Collaborate Meet Me Conferencing Utilities | Client Applications Basic Busy Lamp Field Allows monitoring user phone status via a SIP Atlendant Console Phone Conference Room is a specialized application designed for small to medium sized meeting/huddle rooms to include physical rooms in the My Room audo, video, and content experience. | Welcome         Logo           Advanced                                                                                                    |
|                                                                                                    |                                                                                                    | Broad/Works Agent<br>Broad/Works Agent is a client that enables users to perform typical call center agent activities, call control, basic<br>enouting and require configuration. Also displays which users are call center supervisors for the agent<br>activities and activities and activities are call center agent activities. Call control, basic<br>activities are called activities and activities are called activities and activities and activities and<br>activities and activities and activities are called activities and activities and<br>activities and activities and activities are called activities and<br>activities and activities and<br>activities and<br>activities and<br>activities and<br>activities and<br>activities are called activities and<br>activities activities and<br>activities activities activities activities and<br>activities activities activities activities and<br>activities activities activ |

7. 点击"Busy Lamp Field"进入到 BLF List 设置界面,如下图所示。

|                                                                                                    |                                                                                                    |                                                                                                    |                                                                                                    | Help - Home                                                                                                    |
|----------------------------------------------------------------------------------------------------|----------------------------------------------------------------------------------------------------|----------------------------------------------------------------------------------------------------|----------------------------------------------------------------------------------------------------|----------------------------------------------------------------------------------------------------|
|                                                                                                    |                                                                                                    |                                                                                                    |                                                                                                    | Welcome [Logout]                                                                                                    |
| Busy Lamp Field<br>Busy Lamp Field allows you to create a list O<br>OK Apply Cance<br>LIST URI: sip. <u>bLF1</u><br>@ Enable Call Park notification | of users to monitor via your SIP Attendant Co<br>9<br>@ as ic                                                                                                    | nsole Phone and assign a SIP URI to the list.                                                                                                    |                                                                                                    |                                                                                                    |
| Enter search criteria below<br>User ID 🔹                                                                                                    | Starts With   Available Users                                                                                                    |                                                                                                    | + Monitored Users                                                                                                    | Search                                                                                                    |
|                                                                                                    |                                                                                                    | Add ><br>Remove <<br>Add All >><br>Remove All                                                                                                    | FanvilUser3 (FanvilUser3 (FanvilUser3)<br>Move Up Move Down                                                                                                    |                                                                                                    |
|                                                                                                    | Busy Lamp Field<br>Busy Lamp Field allovs you to create a list<br>OK Apply Cance<br>List URI: stp. <u>b_E1</u><br>✓ Enable Call Park notification<br>Enter search criteria below<br>User ID ▼ | Busy Lamp Field<br>Busy Lamp Field allows you to create a list of users to monitor vita your SIP Attendant Co<br>K Apply Cancel<br>List URI: sip <u>bLE1</u> @ as in<br>Enter search criteria below<br>User ID • Starts With •<br>Available Users | Busy Lamp Field<br>Busy Lamp Field allows you to create a list of users to monitor via your SIP Attendant Console Phone and assign a SIP URI to the list.<br>OK Apply Cancel<br>List URI: stp. <u>LE1</u> @ as inp1 broadworks.net •<br>Enter search criteria below<br>User ID • Starts With •<br>Available Users<br>Available Users<br>Add 2<br>Remove All | Busy Lamp Field<br>Busy Lamp Field allows you to create a list of users to monitor via your SIP Attendam Console Phone and assign a SIP URI to the list.<br>CK Apply Cancel<br>List URI: Stp. LE1<br>© Enable Call Park: notification<br>Enter search criteria below<br>User D • Starts With • • • • • • • • • • • • • • • • • • • |

8. 填写 List URI, 比如 bLf1,此名字只需要和下面提到的话机上的 BLF List Number 一样就可以。点击"Search"可以显示所有可以被监控的号码。将想要监控的号码移到右 边的监控用户列表里面,点击"OK"保存。

| Group > Users : FanvilUser1                                                           |                                                                                                    |                                                                                                    |                                               | v                                     | Help - He<br>Velcome (Log |
|---------------------------------------------------------------------------------------|----------------------------------------------------------------------------------------------------|----------------------------------------------------------------------------------------------------|-----------------------------------------------|---------------------------------------|---------------------------|
| Ptofile Incoming Calls Outpoing Calls Outpoing Calls                                  | Busy Lamp Field Busy Lamp Field allows you to create a list of users to m OK Apply Cancel                                                                                                    | onitor via your SIP Attendant Console Ph                                                                                   | one and assign a SIP URI to the list.         |                                       |                           |
| Call Control Client Applications Messaging Collaborate Meet-Me Conferencing Utilities | List URI: sip: bLF1                                                                                                    | @ as.iop1.broa                                                                                                    | dworks.net                                    |                                       |                           |
|                                                                                       | Enter search criteria below                                                                                                    |                                                                                                    |                                               |                                       |                           |
|                                                                                       | User ID • S                                                                                                    | tarts With 🔻                                                                                                    |                                               | +                                     | Search                    |
|                                                                                       | boss,wang (022330048)<br>FanvillsTBCUser,1,FanvillsTBC<br>FanvillsTBCUser,2,FanvillsTBC<br>Fanvillser(4,Fanvillser(4,Fanvillser(Fan<br>Fanvillser),Fanvillser(5,Fanvillser)<br>Fanvillser,5,Fanvillser,6,Fan<br>Fanvillser,6,Fanvillser,6,Fan<br>Fanvillser,6,Fanvillser,6,Fan | User2 (FanvilBTBCUser1)<br>User2 (FanvilBTBCUser2)<br>IIUSer4)<br>IIUSer4)<br>IIUSer6)<br>IIUSer6)<br>IIUSer6)<br>IIUSer6) | Add ><br>Remove <<br>Add All >><br>Remove All | FanvilUser3,FanvilUser3 (FanvilUser3) |                           |

9. 登录 Fanvil 话机的网页,默认的用户名和密码均为 admin。 如下图所示。

| Fanvil |               |          |           |              |                |      |      | 中文 🔻                               | ☑ 注销   | ( admin ) |
|--------|---------------|----------|-----------|--------------|----------------|------|------|------------------------------------|--------|-----------|
|        |               |          |           |              |                |      |      |                                    | ☑ 保持连接 |           |
|        | 信息            | 用户配置     | 系統配置      | 开级           | 自动部署           | 辅助工具 | 重启话机 |                                    |        |           |
| > #546 |               |          |           |              |                |      |      |                                    |        |           |
|        |               |          |           |              |                |      |      | NOTE                               |        |           |
| > 网络   | 系统信息 🕜        |          |           |              |                |      |      | 描述:                                |        |           |
|        | 型号:           |          | X6        |              |                |      |      | 显示话机的一些基本信息,包                      |        |           |
| > 线路   | 硬件版本:         |          | V1.0      |              |                |      |      | 活空号, 软硬件版本, 运行时<br>间, 网络状况, 帐号注册状态 |        |           |
|        | 软件版本:         |          | 1.4.1     |              |                |      |      | 等                                  |        |           |
| > 电话设置 | 2至47时时间:      |          | 04:29     | : 13         |                |      |      |                                    |        |           |
|        | 网络 🕜          |          |           |              |                |      |      |                                    |        |           |
| › 电话本  | WAN           |          |           |              |                |      |      |                                    |        |           |
|        | 连网方式:         |          | Static IP |              |                |      |      |                                    |        |           |
| > 通话记录 | Mac地址:        |          | 00:00:0   | 1:12:20:30   |                |      |      |                                    |        |           |
|        | IPV4          |          |           |              |                |      |      |                                    |        |           |
| > 快速度  | IP地址:         |          | 172.16.5  | 5.32         |                |      |      |                                    |        |           |
|        | 子网掩码:         |          | 255.255   | .0.0         |                |      |      |                                    |        |           |
| > 应用   | 网关:           |          | 172.16.   | 1.1          |                |      |      |                                    |        |           |
|        | VQ Status     |          |           |              |                |      |      |                                    |        |           |
| > 安全   | Start time:   |          |           | Stop time:   |                |      |      |                                    |        |           |
|        | Local user:   |          |           | Remote us    | ier:           |      |      |                                    |        |           |
| > 设备日志 | Local IP:     |          |           | Remote IP    |                |      |      |                                    |        |           |
|        | 本地調口:         |          |           | Remote po    | ort:           |      |      |                                    |        |           |
|        | Local codec:  |          |           | Remote co    | dec:           |      |      |                                    |        |           |
|        | Jitter:       |          |           | JitterBuffe  | rMax:          |      |      |                                    |        |           |
|        | Packets lost: |          |           | NetworkPa    | icketLossRate: |      |      |                                    |        |           |
|        | MOS-LQ:       | law.     |           | MOS-CQ:      | Doloui         |      |      |                                    |        |           |
|        | SymmOneW      | idy:     |           | litterBuffe  | rDelay:        |      |      |                                    |        |           |
|        | Symmotiews    | 5900109. |           | sitter burre | HORE.          |      |      |                                    |        |           |
|        | SIP账号 🕜       |          |           |              |                |      |      |                                    |        |           |
|        |               |          |           |              |                |      |      |                                    |        |           |

10. 选择左侧栏的快捷键,进入到快捷键设置界面,如下图所示。配置 DSSKey 键的 Type 为 BLF List 键,每一个 DSSKey 键对应一个被监控的号码。如果在 BroadWorks 上配置的 被监控的号码比话机 dsskey 上配置的 BLF List 键多。话机会将多出来的号码设置到 dsskey Type 为 None 的键上面。点击"应用"保存这些设置。

| Fanvil      |            |             |           |                 |     |      |      | 中文                     | ▼ ☑ 注销 (admin)<br>☑ 保持连接 |
|-------------|------------|-------------|-----------|-----------------|-----|------|------|------------------------|--------------------------|
|             | 快速键        | 扩展键         | Softkey设置 | 高級              | ]   |      |      |                        |                          |
| › <i>系统</i> |            |             |           |                 |     |      |      | NOTE                   |                          |
| · •         | 快捷罐设置 一罐转移 | 220         | Z新遺活 ▼    | dsskey 主页: None | Ŧ   |      |      | 描述:<br>自定义功能键,可设置为line |                          |
| > 线路        | 页1 页:      | 2 页3 页4 页   | 15        | 12200           |     | 删除   | 漆加新页 | DE, DIVENJEDE          |                          |
| › 电话设置      | 按键         | 樂型          | 姓名        | 值               | 子樂型 | 线路   | 抢接号码 |                        |                          |
|             | DSS Key 1  | BLF List線 ▼ |           |                 | 无 🔻 | AUTO | •    | 1                      |                          |
| > 由沃木       | DSS Key 2  | BLF List键 ▼ |           |                 | 无 🔻 | AUTO | •    |                        |                          |
| BRIN        | DSS Key 3  | BLF List键 ▼ |           |                 | 无 🔻 | AUTO | *    |                        |                          |
|             | DSS Key 4  | BLF List键 ▼ |           |                 | 无 • | AUTO | •    | 1                      |                          |
| > 通话记录      | DSS Key 5  | 无 *         |           |                 | 无 🔻 | AUTO | •    |                        |                          |
|             | DSS Key 6  | 无 *         |           |                 | 无 🔻 | AUTO | •    |                        |                          |
| > 快捷键       | DSS Key 7  | 无 *         |           |                 | 无 🔻 | AUTO | •    |                        |                          |
|             | DSS Key 8  | 无 *         |           |                 | 无 🔻 | AUTO | •    |                        |                          |
| 、应用         | DSS Key 9  | 无 *         |           |                 | 无 🔻 | AUTO | ¥    |                        |                          |
|             | DSS Key 10 | 无 🔻         |           |                 | 无 🔻 | AUTO | •    |                        |                          |
|             | DSS Key 11 | 无 •         |           |                 | 无 🔻 | AUTO | •    |                        |                          |
| · 安全        | DSS Key 12 | 无 🔻         |           |                 | 无 🔻 | AUTO | Y    |                        |                          |
| > 设备日志      |            |             |           | 提交              |     |      |      |                        |                          |

11. 选择左侧的 Line 进入到话机账号设置界面,如下图所示。配置上面提到的在 BroadWorks 中选择的 FanvilUser1 的账号到话机对应的线路上。

| Fanvil      |                           |                                               |                                                       |                           |        | 中文<br>中文              | T D 注稿 (ad<br>D 保持道接 | dmin ) |
|-------------|---------------------------|-----------------------------------------------|-------------------------------------------------------|---------------------------|--------|-----------------------|----------------------|--------|
|             | SIP SIP                   | 忠点 收号規则                                       | 基本设定                                                  | RTCP-XR                   |        |                       |                      |        |
| › <b>恐统</b> |                           |                                               |                                                       |                           |        | NOTE                  |                      |        |
| → <b>网络</b> | 线路 240498734 ▼<br>注册设定 >> |                                               |                                                       |                           |        | 描述:<br>话机注册账号基本设置和sip |                      |        |
| > 线路        | 线路状态:                     | 已注册                                           | 域:                                                    |                           |        | 账号功能高级设置              |                      |        |
| →<br>→ 电活设置 | 服务贛地址:<br>服务贛端口:<br>用户认证: | as.iop1.broadworks.net<br>5060<br>FanvilUser1 | <ul> <li>SIP代表</li> <li>代理服</li> <li>代理用</li> </ul>   | 翻形务器地址:<br>尽器端口:<br>⇒:    | 5060 0 |                       |                      |        |
| › 电话本       | 验证密码:                     |                                               | (2) 代理密                                               | 高:                        |        |                       |                      |        |
| > 通话记录      | 用户名:<br>显示名:<br>启用:       | 2404987341                                    | <ul> <li>谷 备份代</li> <li>谷 备份代</li> <li>服务器</li> </ul> | 里服务職地址:<br>里服务體端口:<br>呂称: | 5060 0 |                       |                      |        |
| > 快速键       | 基本设定 >>                   |                                               |                                                       |                           |        | -                     |                      |        |
| > 应用        | 编码设定 >> 🕜                 |                                               |                                                       |                           |        | -                     |                      |        |
| › 安全        | 高级设定 >><br>全局设置 >>        |                                               |                                                       |                           |        | -                     |                      |        |
| > 设备日志      |                           | 提交                                            |                                                       |                           |        |                       |                      |        |
|             |                           |                                               |                                                       |                           |        |                       |                      |        |

12. 右侧栏点击"高级设置"打开 sip 高级设置界面,如下图所示。勾选开启 BLF List,并填写 BLF List 号码,此号码就是步骤 8 中在 BroadWorks 上设置的 List URI。点击最下面的"提交"。确保 FanvilUser1 账号注册成功,如此就成功设置了 BLF List 功能

| Fanvil |                        |           |                                        |                        |                                                                                                    | 中文<br>中文                   | ▼ 2 注销 (admi<br>2 保持连接 |
|--------|------------------------|-----------|----------------------------------------|------------------------|----------------------------------------------------------------------------------------------------|----------------------------|------------------------|
|        | SIP SIP#               | 地带规则      | 基本设定                                   | RTCP-XR                |                                                                                                    |                            |                        |
| > 系统   | 織路 240498734▼          |           |                                        |                        |                                                                                                    | NOTE                       |                        |
| , 网络   | 注册设定 >>                |           |                                        |                        |                                                                                                    | 活机注册账号基本设置和sip<br>账号功能高级设置 |                        |
| > 线路   | 基本设定 >>                |           |                                        |                        |                                                                                                    |                            |                        |
| › 电话设置 | 编码设定 >> 🕜<br>高级设定 >>   |           |                                        |                        |                                                                                                    |                            |                        |
| 电话本    | 开廊服务码:<br>启用勿打扰:       |           | ] 🥝 停用勿                                | 打扰功能:                  |                                                                                                    |                            |                        |
| 通话记录   | 启用无条件转接:<br>启用忙线转接:    |           | ②         停用无           ③         停用忙  | 新件转接:<br>浅转接:          | Ø                                                                                                    |                            |                        |
| 快速键    | 启用无应答转接:<br>启用拒接匿名来电:  |           | ] <b>2</b> 停用无<br>] <b>2</b> 停用拒       | 立答转接:<br>豪丽名来电:        | Ø                                                                                                    |                            |                        |
| 翰用     | 呼叫等待开启码:<br>发送置名呼叫开启码: |           | ] 🕜 呼叫等<br>] 🕜 发送匿                     | 寺美闭码:<br>宮呼叫美闭码:       | Image: Constraint of the second second sec |                            |                        |
| 安全     | SIPhDM:                |           | SIPhir                                 | 585月:<br>mareta        |                                                                                                    |                            |                        |
| 设备日志   | 信用通话计时:<br>开户时 F List: |           | KIF/JJ<br>通话超<br>BLE LI                | 파파明.<br>배设定:<br>:+ 문편· |                                                                                                    |                            |                        |
|        | 使用单一编码响应呼叫:            |           | BLF服                                   | 588:                   | 0                                                                                                    |                            |                        |
|        | 保持联机类型:                | UDP 🔻 🥝   | 佩持联                                    | 沉濁期:                   | 60 🕸 🕜                                                                                                    |                            |                        |
|        | 保持认证:                  |           | 拒绝置                                    | 名呼叫:                   |                                                                                                    |                            |                        |
|        | 用户代理:<br>SIP版本:        | RFC3261 V | <ul> <li>資 描定服</li> <li>置名通</li> </ul> | 9顧樂型:<br>舌标准:          | BroadSoft V 2                                                                                                    |                            |                        |
|        | 本地端口:                  | 5060      | 🕜 - 校声类                                | 코:                     | Default V                                                                                                    |                            |                        |

13. 在话机上查看刚才配置的 dsskey 按键,如果 LED 灯亮了说明配置成功,如下图所示。 给被监控的号码打一路电话,会看到对应的 dsskey led 灯有相应的变化。